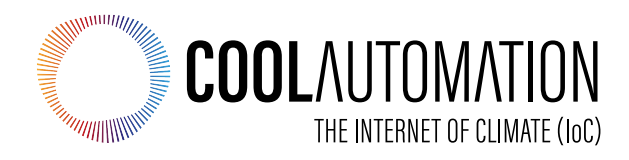

# CooLinkBridge for Zone Controllers User Manual

# Version 2.0 19/8/2019

Document Number: 2.0 Contact: info@coolautomation.com

# **Table of Contents**

| 1. | Intro                                                                                             | duction                                                                                                    | 1                               |
|----|---------------------------------------------------------------------------------------------------|----------------------------------------------------------------------------------------------------|---------------------------------|
|    | 1.1                                                                                               | Compatibility                                                                                                    | 1                               |
| 2. | Over                                                                                              | view                                                                                                    | 2                               |
|    | 2.1<br>2.2<br>2.3<br>2.4                                                                          | Conventions                                                                                                    | 233                             |
| 3. | Syst                                                                                              | em Layout and Connectivity                                                                                                    | 4                               |
|    | 3.1<br>3.1.1<br>3.2<br>3.2<br>3.2.1<br>3.2.2                                                      | CooLinkBridge DKZ 2<br>Power 2<br>Device Layout and Connectivity 2<br>CooLinkBridge IZN 8<br>Power 2<br>Device Layout and Connectivity 8                                                                                                    | 1<br>1<br>3<br>3                |
| 4. | Insta                                                                                             | Ilation Guidelines12                                                                                                    | 2                               |
|    | 4 1                                                                                               |                                                                                                    |                                 |
|    | 4.1.1<br>4.1.2<br>4.2<br>4.2.1<br>4.2.2                                                           | Daikin DKZ                                                                                                    | 2<br>2<br>3<br>1<br>1           |
| 5. | 4.1.1<br>4.1.2<br>4.2<br>4.2.1<br>4.2.2<br>Conf                                                   | Daikin DKZ                                                                                                    | 2<br>2<br>3<br>1<br>1<br>1<br>3 |
| 5. | 4.1.1<br>4.1.2<br>4.2<br>4.2.1<br>4.2.2<br><b>Conf</b><br>5.1<br>5.1.1<br>5.1.2<br>5.1.3<br>5.1.4 | Daikin DKZ. 12   How to connect. 12   Functional Limitations. 13   iZone. 14   How to connect. 14   Functional Limitations. 14   Functional Limitations. 14   Functional Limitations. 14   Iguration 14   Network Configuration 16   Query network settings. 17   Configure fixed IP and Gateway. 17   Configure DHCP client operation 17   Disable Ethernet 17 | 223111 5 57777                  |

# 1. Introduction

This User Manual (UM) provides the information necessary, for installers and integrators, to effectively use the CooLinkBridge for connecting with zone controllers of multiple manufacturers.

# 1.1 Compatibility

| CooLinkBridge<br>Model | Zone controller<br>Manufacturer | Models                                     | Notes                                                |
|------------------------|---------------------------------|--------------------------------------------|------------------------------------------------------|
| CooLinkBridge<br>DKZ   | Daikin                          | BRC24Z4<br>BRC24Z8<br>BRC240Z4<br>BRC240Z8 | CooLinkBridge DKZ is used only as a slave controller |
| CooLinkBridge<br>IZN   | Air Stream<br>(iZone)           |                                            | "Bridge (CB)" Ethernet<br>Adapter Required           |

# 2. Overview

The CooLinkBridge enables integration of the Zone Controller device with Home Automation and BMS (Building Management System) controllers.

When controlling the Zone Controller device through the CooLinkBridge, the user is able to control AC unit and each zone as if it was a separate Indoor unit.

The CooLinkBridge comprises the following capabilities and interfaces:

- RS232 (ASCII)
- RS485 (Modbus RTU according to the EIA/TIA-485 standard), BACnet MSTP
- Ethernet (ASCII, Modbus IP, REST, BACnet IP) for control and monitoring of the HVAC system's operation
- KNX (Optional).
- Remote access via smart phone, tablet or PC using the CoolRemote application

# 2.1 Conventions

This document provides screen prints and corresponding narrative to describe how to use the CooLinkBridge.

When an action is required on the part of the reader, it is indicated by a line beginning with the word "Action:" For example:

Action: Click on OK.

Fields or buttons to be acted upon are indicated in bold italics in the Action statement; links to be acted upon are indicated as links in underlined blue text in the Action statement.

**Note**: The term 'user' is used throughout this document to refer to a person who requires and/or has acquired access to the CooLinkBridge.

# 2.2 Revisions History

| Version Number | Date      | Author/Owner | Description of Change                         |
|----------------|-----------|--------------|-----------------------------------------------|
| 0.1            | 25/3/2019 | CA           | Preliminary CooLinkBridge manual              |
| 2.0            | 8/7/2019  | CA           | Update with additional zone controller brands |
|                |           |              |                                               |

Table 1 - Record of Changes to document

# 2.3 Related Documentation

| Document Name                 | Document Location and/or URL                                                                    |
|-------------------------------|-------------------------------------------------------------------------------------------------|
| BACnet integration guidelines | https://coolautomation.com/lib/doc/CoolMasterNet/manual/CoolM<br>asterNet-BACnet-guidelines.pdf |
| Modbus Integration Guidelines | http://coolautomation.com/lib/doc/CoolMasterNet/manual/CoolMa<br>sterNet-Modbus-guidelines.pdf  |

Table 2 - Referenced Documents

# 2.4 Acronyms and Abbreviations

| Acronym | Literal Translation                      |  |  |
|---------|------------------------------------------|--|--|
| DTE     | Data Terminal Equipment                  |  |  |
| GPIO    | General Purpose Input / Output           |  |  |
| HVAC    | Heating Ventilation and Air Conditioning |  |  |
| N.C.    | Not Connected                            |  |  |
| TBD     | To Be Defined                            |  |  |

Table 3 – Acronyms and Abbreviations

# 3. System Layout and Connectivity

The following sub-sections provide details on the different connectivity options of the system and how to use the various functions of the CooLinkBridge.

CooLinkBridge has multiple models, with different interfaces, for connecting to the different auxiliaries. Please make sure you are using the right model for your Auxiliary device, based on the <u>compatibility table</u>.

# 3.1 CooLinkBridge DKZ

### 3.1.1 **Power**

The CooLinkBridge can be powered by one of the following methods:

- From the P1 P2 interface
- AC/DC adapter via VDC+ and VDC- terminals
- 12-24V DC from HVAC or other equipment via VDC+ and VDC- terminals
- USB device port

**Note:** Unit is shipped without power adapter.

## 3.1.2 Device Layout and Connectivity

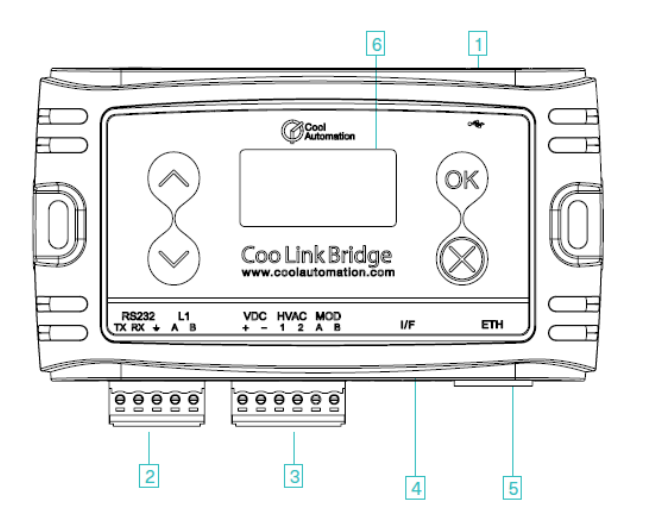

- (1) Mini USB Device Connector
- (2) RS232, I/O Connector
- (3) Power, HVAC, Modbus Connector
- (4) I/F Connector (Not in use)
- (5) ETH Connector
- (6) LCD Screen

Figure 1 – Device Layout

### 3.1.2.1 Mini USB Device Connector

Used to connect the CooLinkBridge to the PC USB Host for firmware updates and maintenance operations.

### 3.1.2.2 RS232 I/O Connector

The RS232 Interface in CooLinkBridge is available from the RS232 I/O connector. An adapter cable routes RS232 signals to the DB9 connector according to the table below:

| RS232/IO Pin | Pin Name | DP9 Pin | Signal Level | Function Description            |
|--------------|----------|---------|--------------|---------------------------------|
| 1            | RS232_TX | 2       | ±12V         | TxD Data from CooLinkBridge DKZ |
| 2            | RS232_RX | 3       | ±12V         | RxD Data to CooLinkBridge DKZ   |
| 3            | VDC-     | 5       | GND          | Ground                          |
| 4            | L1 A     |         |              | General Purpose IO              |
| 5            | L1 B     |         |              | General Purpose IO              |

Table 4 – RS232 I/O connector – RS232 to DB9 pin mapping

The length of the RS232 cable should not exceed 25m.

The default CooLinkBridge RS232 port settings are:

| Parameter      | Value |
|----------------|-------|
| Baud Rate      | 9600  |
| Data Bits      | 8     |
| Parity Control | None  |
| Stop Bits      | 1     |
| Flow Control   | None  |

Table 5 – RS232 port settings

By default, the RS232 interface is dedicated for the ASCII I/F protocol.

#### 3.1.2.3 Power, HVAC, Modbus Connector

| Pin<br>Number | Pin Name | Function                 |
|---------------|----------|--------------------------|
| 1             | VDC+     | Input Voltage (optional) |
| 2             | VDC-     | Ground (optional)        |
| 3             | HVAC1    | P1 P2 wire               |

| Pin<br>Number | Pin Name | Function             |  |
|---------------|----------|----------------------|--|
| 4             | HVAC2    | P1 P2 wire           |  |
| 5             | MOD_A    | Modbus A(+) Terminal |  |
| 6             | MOD_B    | Modbus B(-) Terminal |  |

Table 6 - Power, HVAC, Modbus Connector

By default, terminals MOD A and MOD B are used as an RS485 Interface line for DTE connection. CooLinkBridge DKZ supports the following RS485-based protocol:

- Modbus RTU (Slave mode)
- BACnet MSTP

### 3.1.2.4 ETH Connector

The CooLinkBridge incorporates an IEEE 802.3 compatible 10/100 Mb/s Ethernet port via an RJ45 connector. Below are the main port features.

| Parameter                    | Value               | Notes                   |
|------------------------------|---------------------|-------------------------|
| Max Ethernet cable length    | 137m                | CAT5 twisted pair cable |
| Bit Rate                     | 10/100 Mb/s         |                         |
| Supported Ethernet Protocols | 10BASE-T/100BASE-TX |                         |
| Protocol Auto-Negotiation    | Enabled             | Against Link Partner    |

Table 7 - Ethernet port features

The RJ45 connector comprises Link and Activity indication LEDs used as specified below.

| LED          | Color  | Function                            |
|--------------|--------|-------------------------------------|
| Link LED     | Green  | ON for good link<br>OFF for no link |
| Activity LED | Orange | BLINK for Tx/Rx activity            |

Table 8 - Ethernet activity indication LED

The Ethernet interface is used by a number of protocols available in the CooLinkBridge

- ASCII I/F (via the ASCII I/F IP server)
- CoolRemote (cloud integration)
- Modbus IP
- BACnet IP
- REST API

6

Network settings of the CooLinkBridge are controlled using the *ifconfig command*.

### 3.1.2.5 ASCII I/F IP Server

The ASCII I/F IP server referenced as a server is a classic TCP/IP socket server. The server has the following default characteristics:

| Characteristic                         | Value |
|----------------------------------------|-------|
| Max number of simultaneous connections | 4     |
| Default TCP/IP port                    | 10102 |

Table 9 - ASCII I/F IP server characteristics

## 3.1.2.6 LCD Screen

The CooLinkBridge is equipped with an alphanumeric 8x2 characters LCD that presents important device parametric and status information.

|                      | IP:         |
|----------------------|-------------|
| 9 <b>*</b> +<br>2001 | S/N:<br>+#1 |
| 5                    | 6 7 8 9     |

- (1) ETH network connection status: Disconnected, Connected
- (2) CoolRemote cloud connection status: Not connected, Connected, Connected, communication in progress
- (3) HVAC line communication status: RX, TX
- (4) IP address (if acquired) and S/N are displayed (1 min toggle)
- (5) Indoor unit UID (L2.001 on this picture)
- (6) Indoor unit status: ON, OFF
- (7) Set temperature
- (8) Fan speed: High, Medium, Low, Auto
- (9) Operation mode: CL Cool, HT Heat, FA Fan, DR Dry, AU Auto

# 3.2 CooLinkBridge IZN

### 3.2.1 **Power**

The CooLinkBridge can be powered by one of the following methods:

- AC/DC adapter via VDC+ and VDC- terminals
- 12-24V DC from HVAC or other equipment via VDC+ and VDC- terminals
- USB device port
- 12-24V DC from power adaptrt through PWR terminal

**Note:** Unit is shipped without power adapter.

## 3.2.2 Device Layout and Connectivity

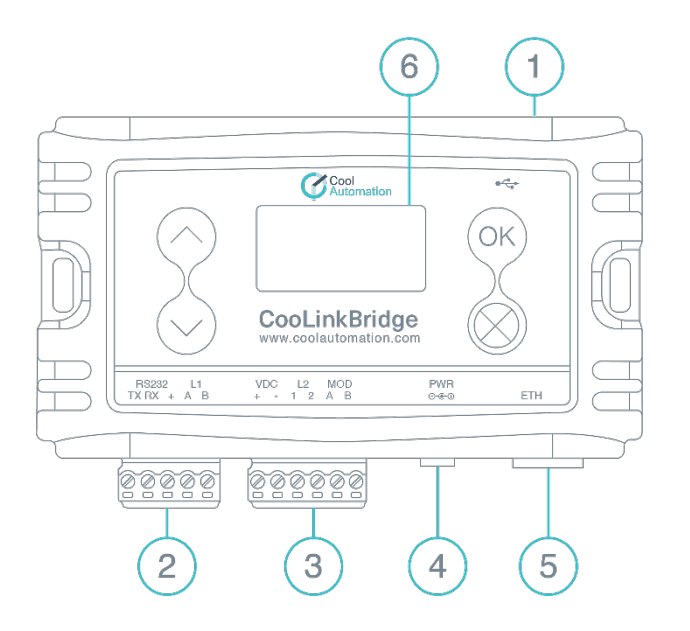

- (1) Mini USB Device Connector
- (2) RS232, I/O Connector
- (3) HVAC L2, Modbus Connector
- (4) PWR
- (5) ETH Connector
- (6) LCD Screen

Figure 2 – Device Layout

#### 3.2.2.1 Mini USB Device Connector

Used to connect the CooLinkBridge to the PC USB Host for firmware updates and maintenance operations.

### 3.2.2.2 RS232 I/O Connector

The RS232 Interface in CooLinkBridge is available from the RS232 I/O connector. An adapter cable routes RS232 signals to the DB9 connector according to the table below:

| RS232/IO Pin | Pin Name | DP9 Pin | Signal Level | Function Description            |
|--------------|----------|---------|--------------|---------------------------------|
| 1            | RS232_TX | 2       | ±12V         | TxD Data from CooLinkBridge DKZ |
| 2            | RS232_RX | 3       | ±12V         | RxD Data to CooLinkBridge DKZ   |
| 3            | VDC-     | 5       | GND          | Ground                          |
| 4            | L1 A     |         |              |                                 |
| 5            | L1 B     |         |              |                                 |

Table 10 – RS232 I/O connector – RS232 to DB9 pin mapping

The length of the RS232 cable should not exceed 25m.

The default CooLinkBridge RS232 port settings are:

| Parameter      | Value |
|----------------|-------|
| Baud Rate      | 9600  |
| Data Bits      | 8     |
| Parity Control | None  |
| Stop Bits      | 1     |
| Flow Control   | None  |

Table 11 – RS232 port settings

By default, the RS232 interface is dedicated for the ASCII I/F protocol.

#### 3.2.2.3 Power, HVAC, Modbus Connector

| Pin<br>Number | Pin Name | Function                 |
|---------------|----------|--------------------------|
| 1             | VDC+     | Input Voltage (optional) |
| 2             | VDC-     | Ground (optional)        |
| 3             | L2 1     | not in use               |
| 4             | L2 2     | Not in use               |
| 5             | MOD_A    | Modbus A(+) Terminal     |
| 6             | MOD_B    | Modbus B(-) Terminal     |

Table 12 - Power, HVAC, Modbus Connector

By default, terminals MOD A and MOD B are used as an RS485 Interface line for DTE connection. CooLinkBridge IZN supports the following RS485-based protocol:

- Modbus RTU (Slave mode)
- BACnet MSTP

### 3.2.2.4 ETH Connector

The CooLinkBridge incorporates an IEEE 802.3 compatible 10/100 Mb/s Ethernet port via an RJ45 connector. Below are the main port features.

| Parameter                    | Value               | Notes                   |
|------------------------------|---------------------|-------------------------|
| Max Ethernet cable length    | 137m                | CAT5 twisted pair cable |
| Bit Rate                     | 10/100 Mb/s         |                         |
| Supported Ethernet Protocols | 10BASE-T/100BASE-TX |                         |
| Protocol Auto-Negotiation    | Enabled             | Against Link Partner    |

Table 13 - Ethernet port features

The RJ45 connector comprises Link and Activity indication LEDs used as specified below.

| LED          | Color  | Function                            |
|--------------|--------|-------------------------------------|
| Link LED     | Green  | ON for good link<br>OFF for no link |
| Activity LED | Orange | BLINK for Tx/Rx activity            |

Table 14 - Ethernet activity indication LED

The Ethernet interface is used by a number of protocols available in the CooLinkBridge

- ASCII I/F (via the ASCII I/F IP server)
- CoolRemote (cloud integration)
- Modbus IP
- BACnet IP
- REST API

Network settings of the CooLinkBridge are controlled using the *ifconfig command*.

#### 3.2.2.5 LCD Screen

The CooLinkBridge is equipped with an alphanumeric 8x2 characters LCD that presents important device parametric and status information.

|                     | IP:          |
|---------------------|--------------|
| 9 <b>**</b><br>2001 | S/N:<br>+∰⊾∃ |
| 5                   |              |

- (1) ETH network connection status: Disconnected, Connected
- (2) CoolRemote cloud connection status: Not connected, Connected, Connected, communication in progress
- (3) HVAC line communication status: RX, TX
- (4) IP address (if acquired) and S/N are displayed (1 min toggle)
- (5) Indoor unit UID (L2.001 on this picture)
- (6) Indoor unit status: ON, OFF
- (7) Set temperature
- (8) Fan speed: High, Medium, Low, Auto
- (9) Operation mode: CL Cool, HT Heat, FA Fan, DR Dry, AU Auto

# 4. Installation Guidelines

# 4.1 Daikin DKZ

# 4.1.1 How to connect

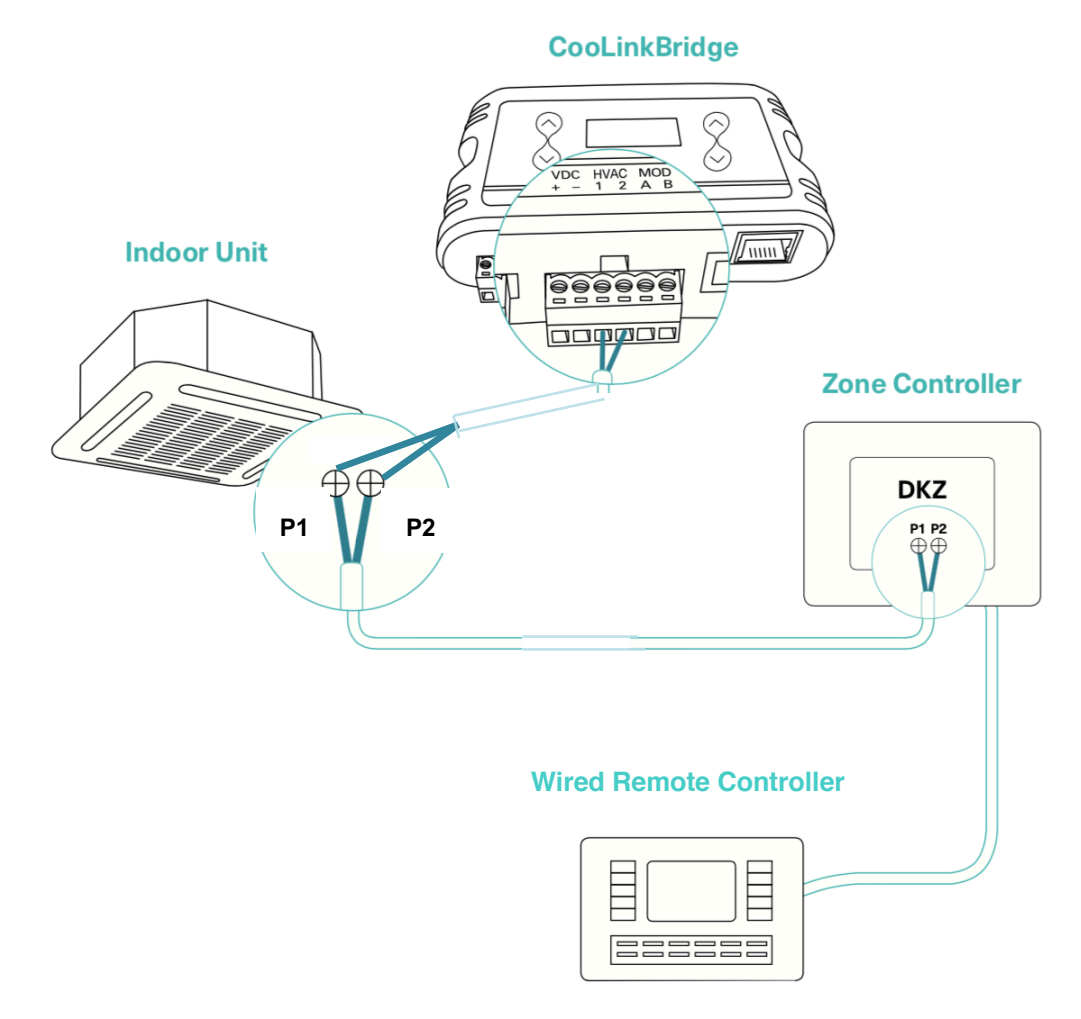

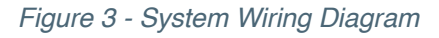

Follow the procedure below to connect the CooLinkBridge DKZ to the Zone Controller and Indoor Unit:

- Connect the CooLinkBridge HVAC terminals to the P1 P2 terminals on the Indoor unit
- Reset power to the Indoor unit and to the Zone Controller
- Connect the relevant interface (Ethernet, Modbus, BACnet) and verify that zones can be controlled through the relevant commands.

# 4.1.2 **Functional Limitations**

The following limitations should be considered when installing and integrating with the CooLinkBridge DKZ:

- Only one original panel (BRC230Z4/8 or BRC24Z4/8) can be used with the CooLinkBridge DKZ. Usage of a secondary BRCSZC slave controller is prohibited.
- Zones can be turned ON only after indoor unit is turned ON
- Modes and Fan speed can be controlled only for Indoor unit and not for zones

# 4.2 iZone

# 4.2.1 How to connect

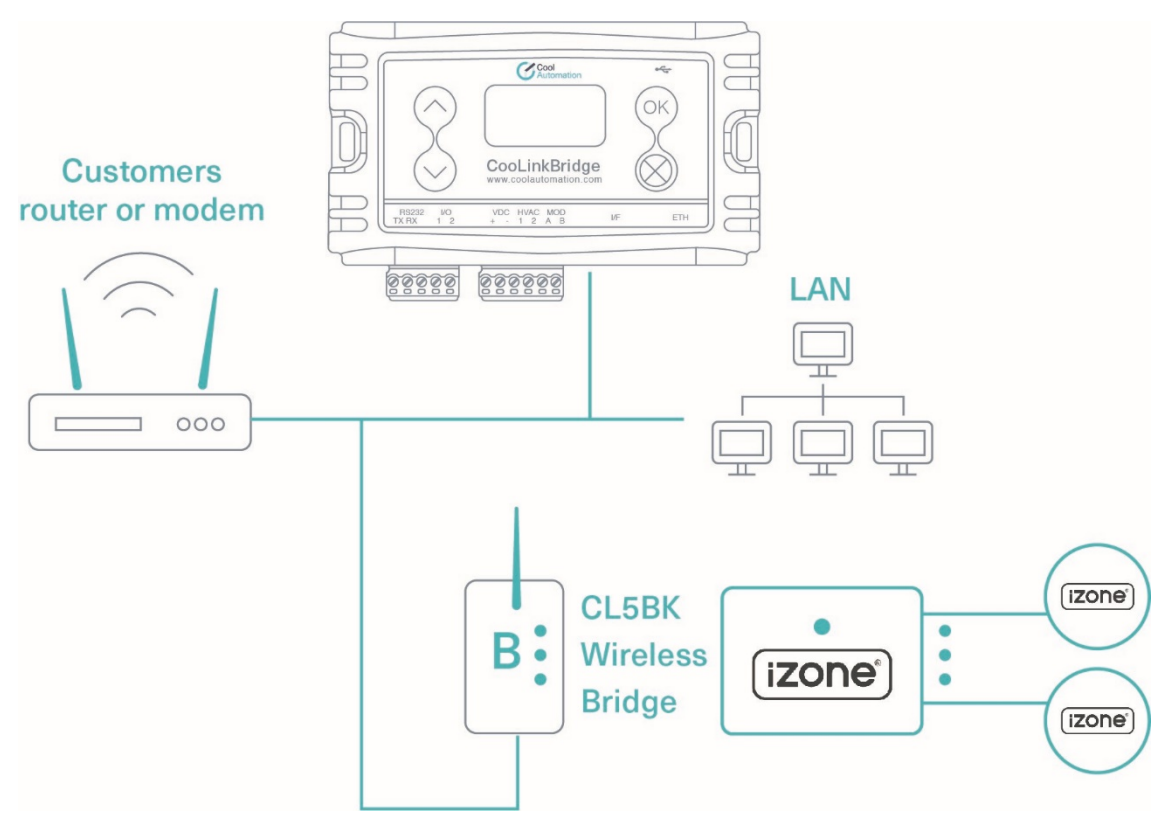

Figure 4 - System Wiring Diagram

Follow the procedure below to connect the CooLinkBridge IZN to the iZone Zone Controller:

- Connect the iZone zone controller to the local network using iZone Wireless CL5BK bridge.
- Connect the CooLinkBridge to the same local network of the iZone controller, through the ETH port
- iZone Zone Controllers are discovered automatically by CoolLinkBridge
- On the CooLinkBridge, the AC indoor unit will be shown on the CooLinkBridge as UID XX0, while Zones UID will be shown as XX1 .. XX9
- Connect the relevant interface (Ethernet, Modbus, BACnet) and verify that zones can be controlled through the relevant commands.

# 4.2.2 Functional Limitations

The following limitations should be considered when installing and integrating with the CooLinkBridge IZN:

- Mode of operation can only be set for the AC indoor unit and not for the zones. The zone's mode will follow the AC unit's mode
- Fan speed can only be set for the AC indoor unit and not for the zones. For all the zones, Fan speed value reported by CooLinkBridge indicates the dumper status: closed/open/auto and is a read only value.

# 5. Configuration

# 5.1 Network Configuration

Network configuration is made using the ifconfig command as described below.

### SYNOPSIS

ifconfig

ifconfig <PROPERTY> <VALUE>

ifconfig enable I disable

#### DESCRIPTION

Query or configure Ethernet network settings. Without parameters, the **ifconfig** command lists the current configuration. To change the configuration, use the format with the parameters **<PROPERTY>** and **<VALUE>**. Parameter **IP** can be set to **DHCP** (DHCP client) or fixed IP number. In case of DHCP - Netmask and Gateway values are provided by the DHCP server. By default, CooLinkBridge DKZ is configured for DHCP client operation. The CooLinkBridge DKZ Ethernet module can be enabled or disabled with the corresponding command.

#### EXAMPLE

### 5.1.1 **Query network settings**

>ifconfig

MAC : 28:3B:96:FF:FF:FE

Link : Up

IP : 192.168.1.109 (DHCP)

Netmask: 255.255.255.0

Gateway: 192.168.1.1

ОК

### 5.1.2 Configure fixed IP and Gateway

>ifconfig IP 192.168.1.102

**OK, Boot Required!** 

>ifconfig Gateway 192.168.1.0

**OK, Boot Required!** 

### 5.1.3 **Configure DHCP client operation**

>ifconfig IP DHCP

ОК

### 5.1.4 **Disable Ethernet**

>ifconfig disable

**OK, Boot Required!** 

# 6. Specifications

| P                                                         | arameter                 | Data                                        |  |
|-----------------------------------------------------------|--------------------------|---------------------------------------------|--|
| Power supply                                              | Min load*                | 5V/60mA (via mini USB); 12V/35mA; 24V/20mA  |  |
|                                                           | Max load**               | 5V/100mA (via mini USB); 12V/70mA; 24V/40mA |  |
| Mounting                                                  |                          | Magnet                                      |  |
| Operating                                                 | Ambient temperature      | -10°C ~ 60°C / 14°F ~ 140°F                 |  |
| conditions                                                | Humidity                 | 0% ~ 96% non-condensing                     |  |
| Storage                                                   | Ambient temperature      | -20°C ~ 70°C / -4°F ~ 158°F                 |  |
| conditions                                                | Humidity                 | 0 % ~ 98 % non-condensing                   |  |
| Dimensions                                                | H x W xD                 | 65 x 115 x 31 [mm] / 2.56 x 4.50 x 1.22 ["] |  |
| LCD                                                       | Size / color / interface | 2 x 8 / grey / HD44780                      |  |
|                                                           | Direct HVAC connection   | Connection to HVAC Indoor Unit              |  |
| Communication                                             | MODBUS (A / B)           | RS-485 communication line                   |  |
| functions                                                 | Ethernet                 | 100 Mbps                                    |  |
|                                                           | RS-232                   | 9600Bps, ASCII                              |  |
|                                                           | USB Device               | 12 Mbps                                     |  |
| Maximal allowable wiring length (to BMS) over RS232       |                          | 25 [m] / 82 [ft]                            |  |
| Maximal allowable wiring length (to BMS) over RS485       |                          | 1000 [m] / 3300 [ft]                        |  |
| Maximal allowable wiring length (to router) over Ethernet |                          | 137 [m] / 450 [ft]                          |  |

Table 10 - Specifications